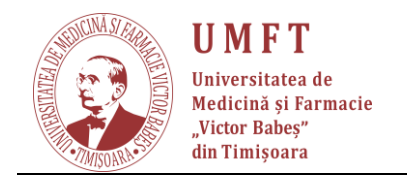

## **APLICATIA ZOOM**

1. Se acceseaza urmatorul link: <u>https://zoom.us/download#client\_4meeting</u> si se downloadeaza apoi se ruleaza fisierul de instalare:

| Dowtkad Center - Zoom x +                                                                                                    | - 0    | ×    |  |  |  |
|----------------------------------------------------------------------------------------------------|--------|------|--|--|--|
|                                                                                                    | * 😐    | :    |  |  |  |
| III Ana                                                                                                    |        |      |  |  |  |
| REQUESTATORNO IMBERVISAM RESCURES - SUPPORT                                                                                                    |        | î    |  |  |  |
| ZOOM SOLUTIONS - PLANS & PRCING CONTACT SALES JOIN A MEETING HOST A MEETING - SIGN IN SIGN UP, IT'S FREE                                                                                                    |        |      |  |  |  |
| We have developed resources to help you through this challenging time. Click here to learn more.                                                                                                    |        | ×    |  |  |  |
| Download Center Download for IT Admin -                                                                                                    |        |      |  |  |  |
| Zoom Client for Meetings<br>The web browser dient will download automatically when you start or join your first Zoom<br>profile, and is also available for manual download here.<br><b>Download</b> Version 4.6.7 (18176.0301)                                                                                                    |        |      |  |  |  |
| Zoom Plugin for Microsoft Outlook         The Zoom Plugin for Outlook installs a button on the Microsoft Outlook tool bar to enable you to start or schedule a meeting with one-click.         Open         Augus gens flat of the type         Sowner folder    Version 4.8.17303.0117 Add Zoom as an Add in for Outlook on the web                                                                                                    | • Help |      |  |  |  |
| Control     Control     Contro     Control     Control     Control     Control     Control     Co | Show   | al X |  |  |  |

Inregistrarea unui cont de Zoom si utilizarea sa cu aplicatia Zoom Client

2. Se acceseaza <u>https://zoom.us/signup</u>, unde se introduce adresa de e-mail a utilizatorului

| 🥃 Sign Up Free - Zoom 🛛 🗙 🕂 |         |                                     |                                     |                       |                                                |                                         |                |                                          |               |                     |          | a ×       |
|-----------------------------|---------|-------------------------------------|-------------------------------------|-----------------------|------------------------------------------------|-----------------------------------------|----------------|------------------------------------------|---------------|---------------------|----------|-----------|
| ← → C ☆ 🔒 zoom.us/signup    |         |                                     |                                     |                       |                                                |                                         |                |                                          |               |                     | <b></b>  | :         |
| III Apps                    |         |                                     |                                     |                       |                                                |                                         |                |                                          |               |                     |          | 5         |
|                             |         |                                     |                                     |                       |                                                |                                         |                | REQUEST A DEMO 1                         | .888.799.9666 | RESOURCES - SUPPORT |          |           |
| ZO                          | SOL SOL | UTIONS - PL                         | ANS & PRICING CO                    | INTACT SALES          |                                                |                                         | JOIN A MEETING | HOST A MEETING +                         | SIGN IN       | SIGN UP, IT'S FREE  |          |           |
|                             |         |                                     |                                     |                       |                                                |                                         |                |                                          |               |                     |          |           |
|                             |         |                                     |                                     |                       | Sign Lin F                                     | Free                                    |                |                                          |               |                     |          |           |
|                             |         |                                     |                                     |                       | Sign Op I                                      | lee                                     |                |                                          |               |                     |          |           |
|                             |         |                                     |                                     | Your                  | work email address                             |                                         |                |                                          |               |                     |          |           |
|                             |         |                                     |                                     |                       | ggmail.com                                     |                                         |                |                                          |               |                     |          |           |
|                             |         |                                     |                                     | Zoom<br>of Ser        | is protected by reCAPTCHA and t<br>vice apply. | Policy and Terms                        |                |                                          |               |                     |          |           |
|                             |         |                                     |                                     |                       | Sign Up                                        |                                         |                |                                          |               |                     |          |           |
|                             |         |                                     |                                     | By                    | signing up, I agree to the Prive               | acy Policy and Terms of                 |                |                                          |               |                     |          |           |
|                             |         |                                     |                                     |                       | Service.                                       |                                         |                |                                          |               |                     |          |           |
|                             |         |                                     |                                     |                       | or                                             |                                         |                |                                          |               |                     |          |           |
|                             |         |                                     |                                     |                       |                                                |                                         |                |                                          |               |                     |          |           |
|                             |         |                                     |                                     | G                     | Sign in with Google                            |                                         |                |                                          |               |                     |          |           |
|                             |         |                                     |                                     | f                     | Sign in with Facebook                          |                                         |                |                                          |               |                     |          |           |
|                             |         |                                     |                                     |                       |                                                |                                         |                |                                          |               |                     |          |           |
|                             |         |                                     |                                     |                       | Already have an accord                         | unt? Sign in.                           |                |                                          |               |                     |          | . J       |
|                             |         | About .                             | Downlos                             | a                     | Cales                                          | Summert                                 | 1.0            | VIII IN IN IN IN IN IN IN IN IN IN IN IN |               |                     |          |           |
|                             |         | Zoom Blog                           | Meetings                            | Client                | 1.888.799.9666                                 | Test Zoom                               | Г.<br>Г        | English +                                |               |                     |          |           |
|                             |         | Our Team<br>Why Zoom                | Browser E<br>Outlook P              | Edension<br>Plug-in   | Plans & Pricing<br>Request a Demo              | Support Center<br>Live Training         | ~              |                                          |               |                     |          |           |
|                             |         | Features<br>Careers<br>Integrations | Lync Plug<br>IPhone/IP<br>Android A | yin<br>Pad App<br>Noo | Weblnars and Events                            | Feedback<br>Contact Us<br>Accessibility |                | US Dollars \$ -                          |               |                     | <b>O</b> |           |
|                             |         | Partners<br>Investors               |                                     |                       |                                                |                                         |                |                                          |               |                     |          | Help      |
| 🧧 Zoominstaller (1).exe 🗠   |         |                                     |                                     |                       |                                                |                                         |                |                                          |               |                     | SI       | how all X |
| # 20目 🖻 🖮 🖯 🧿               |         |                                     |                                     |                       |                                                |                                         |                |                                          |               |                     |          | Ç         |
|                             |         |                                     |                                     |                       |                                                |                                         |                |                                          |               |                     |          |           |

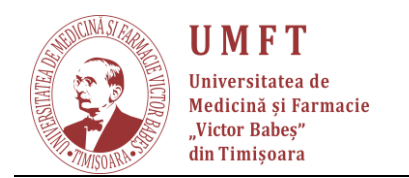

3. Se confirma prin sistemul captcha ca utilizatorul e uman

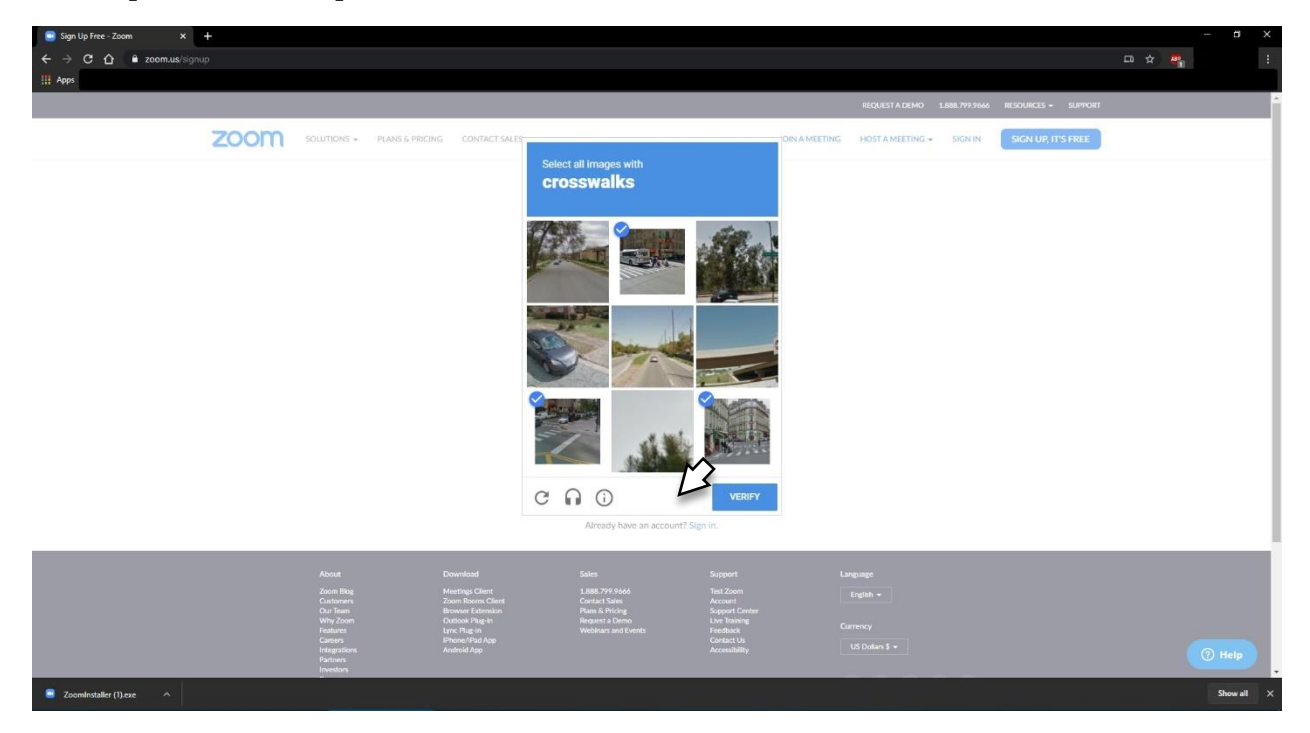

4. Se confirma trimiterea e-mailului de verificare si se asteapta sosirea acestuia:

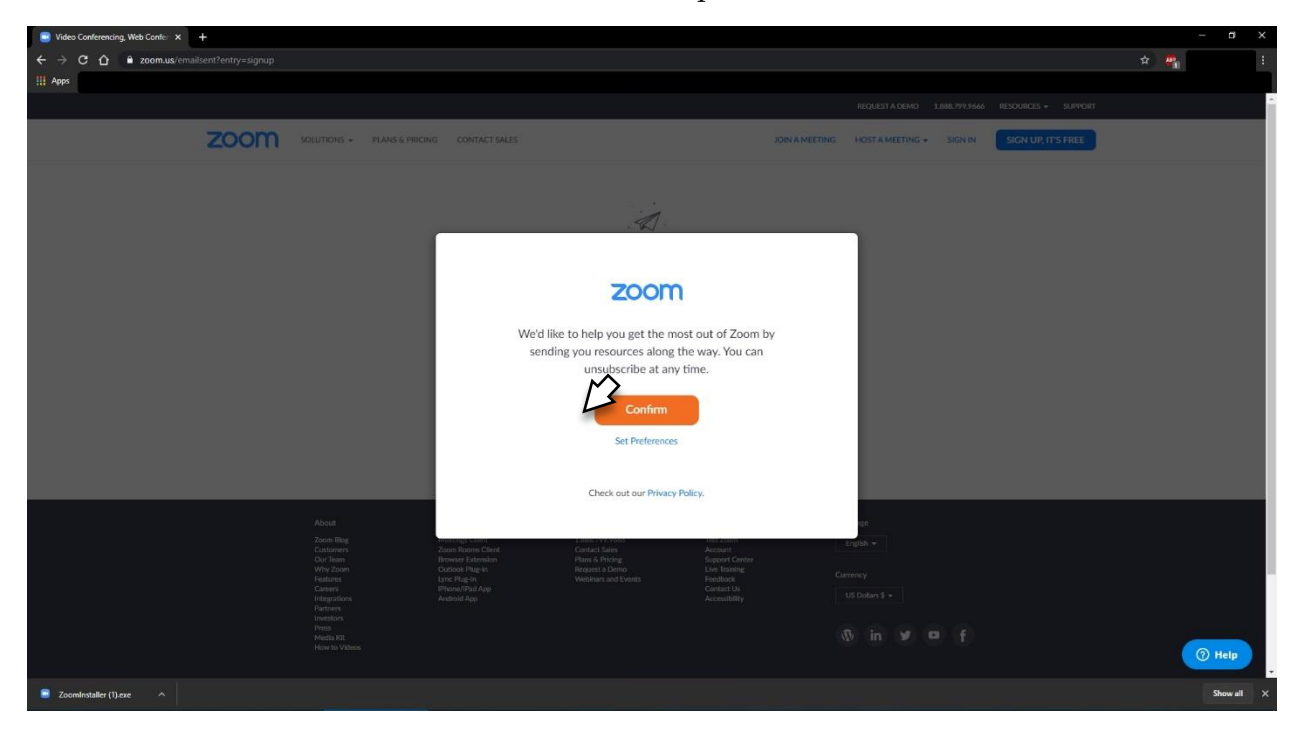

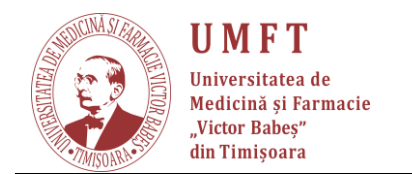

5. In aplicatia de mail proprie, se deschide mesajul primit de la Zoom si se apasa butonul Activare Cont:

| 📑 Video Conferencing, Web Confer 🗙                             | Please activate your Zoom acco: × +                                |                                                                                                    |                      |                            |   |      | a ×    |
|----------------------------------------------------------------|--------------------------------------------------------------------|----------------------------------------------------------------------------------------------------|----------------------|----------------------------|---|------|--------|
| ← → C ☆ @ mail.google.c                                        | m/mail/u/0/?ogbl#inbox/WhctKJVqrsDQZjPLVHQjRtHMxLq8zKgmjQMxdK      |                                                                                                    |                      |                            | - |      | :      |
| III Apps                                                       |                                                                    |                                                                                                    |                      |                            |   |      |        |
| = 🎽 Gmail                                                      | Q. Search mail                                                     | •                                                                                                    |                      |                            | 0 |      |        |
| + Compose                                                      |                                                                    |                                                                                                    |                      | 1 of 7,749 <               | • | ۵    | ā      |
| Inbox 610                                                      | Please activate your Zoom account 🛸 🛙                              | ntox x                                                                                                    |                      |                            | ē | Ø    |        |
| ★ Starred<br>S Snoozed                                         | Zoom <no-reply@zoom.us><br/>to me ◄</no-reply@zoom.us>             |                                                                                                    |                      | 2:49 PM (24 minutes ago) 📩 | * | :    |        |
| Important                                                      | Images are not displayed. Display images below - Always displayed. | iy images from no-reply@zoom.us                                                                                                    |                      |                            |   | _    |        |
| <ul> <li>Sent</li> <li>Drafts 4</li> <li>Categories</li> </ul> |                                                                    | i⊉Header<br>Logo                                                                                                    | Sign In              |                            |   |      | +      |
| ▶ Personal<br>✓ More                                           |                                                                    | Helio uicanitza@gmail.com,<br>Welcome to Zoomi<br>To activate your account please click the button below to verify your email address:<br>Activate Account                                                                                                    |                      |                            |   |      |        |
| +<br>+                                                         |                                                                    | Or paste this link into your browser:<br>https://us04web.zoom.us/activate?code=FpUVnx?SIBxEOnsNMBPg_M2Sm2Btt<br>WxWpus.B0gAAAFw_SOlqQAn[QATdWI]YWSpdHphQGdYWWisLmNvbOEAZAA<br>x6eUs0H22LMdYNOYUWWEREAAAAAAAAAAAAAstir=signup<br>Questions?Please visit our Support Center<br>Happy Zooming! | DVSqhgQ1<br>JAFmSuVE |                            |   |      | >      |
| Zoominstaller (1).exe                                          |                                                                    |                                                                                                    |                      |                            |   | Show | vall × |

6. Se completeaza datele descriptive si parola contului:

| <ul> <li>Vides Conferencing Web Confe × 2 Bears exclude your Zoom exce: × A Advate your account - Zoom × +</li> <li>&gt; C û • urûkmeb.zoom.uk/activate?code=PpU/mc/388/z/DreiNM/94_M25m28/sDVKephg21WWWpux8DgAAAFu_SQHQ2Mg0AT5W9WSpdfi</li> <li>Haps</li> </ul> | - B X<br>98QG8YYVisLmNeQEAZAAAFmSuVExSeU9wUIZLINidYNGYVQWaYRFEAAAAAAAAAatte-signup 🌨 🖈 🥰 🚦 |
|----------------------------------------------------------------------------------------------------|--------------------------------------------------------------------------------------------|
|                                                                                                    | REQUEST A DEMO 1.888.799.9666 RESOURCES + SUPPORT                                          |
| ZOOM SOLUTIONS + PLANS & PRICING CONTACT SALES                                                                                                    | JOIN A MEETING HOST A MEETING + SIGN IN SIGN UP, IT'S FREE                                 |
|                                                                                                    | Welcome to Zoom   If                                                                       |
| Sconninstaller (1).exe                                                                                                    | Show all X                                                                                 |

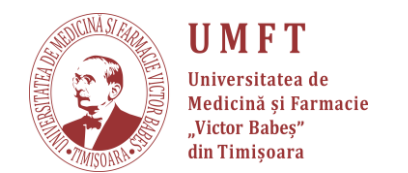

7. Se continua cu intrarea in cont si se trece peste fereastra optionala care emite invitatii pentru a genera alte conturi

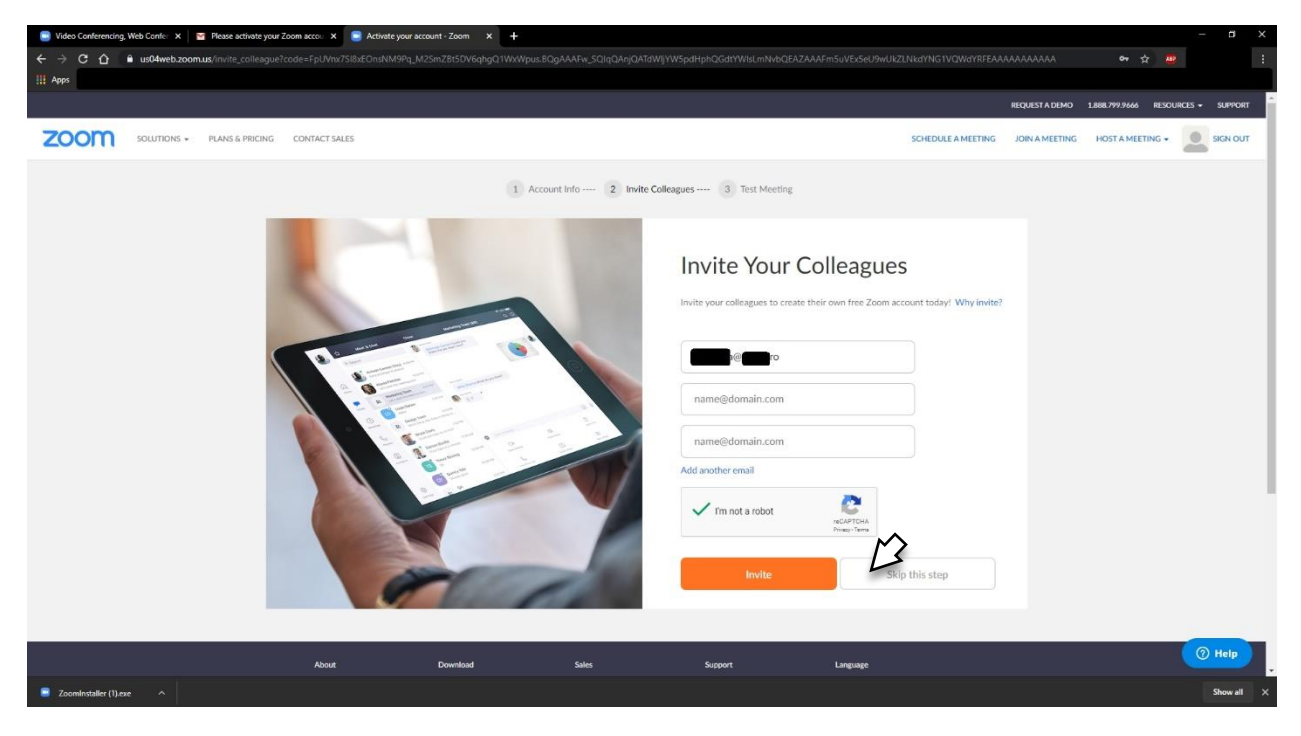

8. Acum se intra in cont prin trecerea peste aceasta etapa optionala a generarii unei sedinte-test:

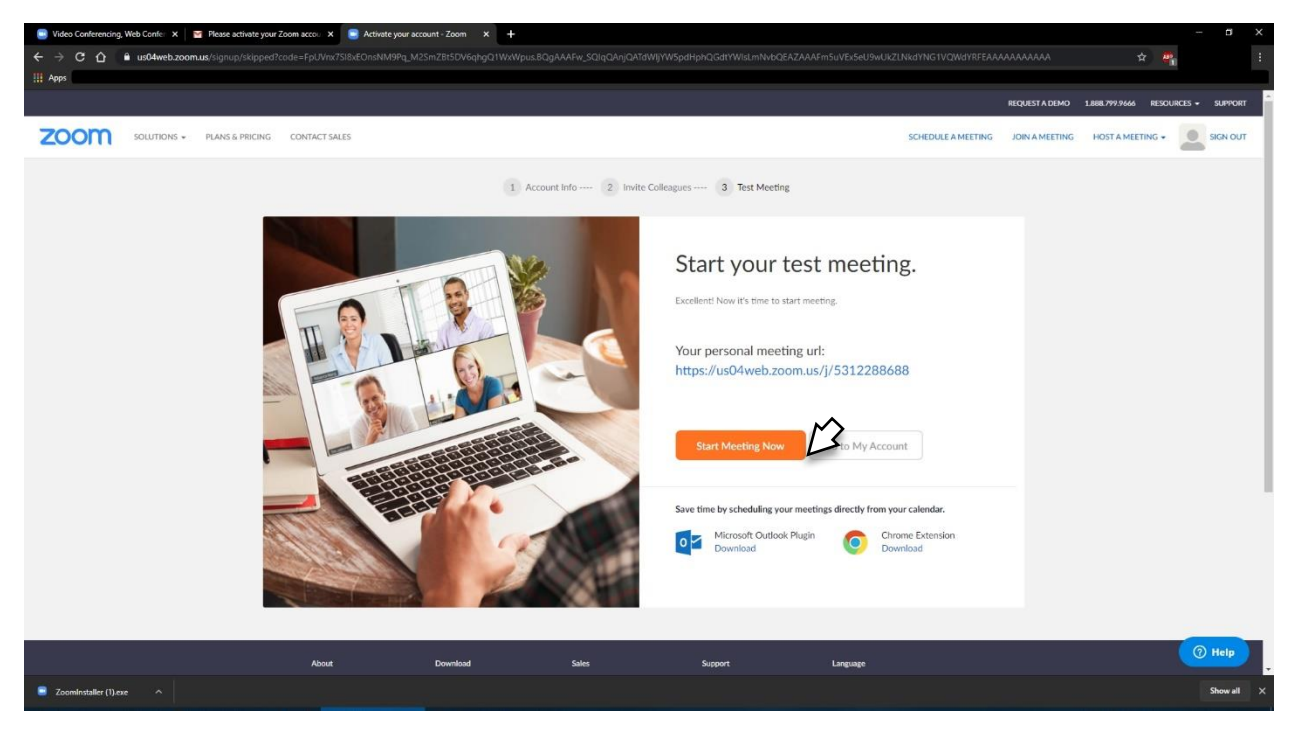

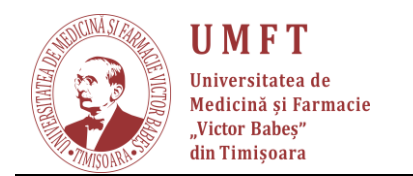

9. In pagina contului, se va utiliza meniul de generare a sedintelor:

| 📴 Video Conferencing, Web Confer 🗙 📔 Pleas                                | e activate your Zoom acco 🛛 🗙 🔋 My Meet     | ings - Zoom 🗙 🕂                  |                              |                                                                                                    |                                                   |                                            |
|---------------------------------------------------------------------------|---------------------------------------------|----------------------------------|------------------------------|----------------------------------------------------------------------------------------------------|---------------------------------------------------|--------------------------------------------|
| ← → C ☆ 🔒 us04web.zoom.us/me                                              |                                             |                                  |                              |                                                                                                    |                                                   | er 🕁 🦉 🔡                                   |
| III Apps                                                                  |                                             |                                  |                              |                                                                                                    |                                                   |                                            |
|                                                                           |                                             |                                  |                              |                                                                                                    | REQUES                                            | TA DEMO 1.888.799.9666 RESOURCES - SUPPORT |
|                                                                           | S & PRICING CONTACT SALES                   |                                  |                              |                                                                                                    | SCHEDULE A MEETING JOIN A                         | MEETING HOST A MEETING - SIGN OUT          |
| Important Notice: Due to increased demand, d<br>our other package options | ial-in by phone audio conferencing capabili | ities may be temporarily removed | from your free Basic account | t. During this time, we strongly recommend using ou                                                 | r computer audio capabilities. If you require dia | Fin by Screen Share Only                   |
| PERSONAL                                                                  | Upcoming Meetings Pr                        | evious Meetings Pers             | sonal Meeting Room           | Meeting Templates                                                                                   |                                                   | Get Training                               |
| Profile<br>Meetings                                                       | Schedule a New Meeting                      |                                  |                              |                                                                                                    |                                                   |                                            |
| Webinars                                                                  |                                             |                                  |                              |                                                                                                    |                                                   |                                            |
| Recordings                                                                | Start Time 😄                                | Topic                            | •                            |                                                                                                    | Meeting ID                                        |                                            |
| Settings                                                                  |                                             |                                  | Тс                           | The user does not have any upcoming meetings.<br>o schedule a new meeting click Schedule a Meeting. |                                                   |                                            |
| ADMIN                                                                     |                                             |                                  |                              |                                                                                                    |                                                   |                                            |
| > User Management                                                         |                                             |                                  |                              |                                                                                                    |                                                   |                                            |
| > Room Management                                                         |                                             |                                  |                              |                                                                                                    |                                                   |                                            |
| > Account Management                                                      | Save time by scheduling yo                  | our meetings directly from yo    | ur calendar.                 |                                                                                                    |                                                   |                                            |
| > Advanced                                                                | Microsoft Outlood<br>Download               | k Plugin                         | Chrome Extension<br>Download |                                                                                                    |                                                   |                                            |
| Attend Live Training                                                      |                                             |                                  |                              |                                                                                                    |                                                   |                                            |
| Video Tutorials                                                           |                                             |                                  |                              |                                                                                                    |                                                   |                                            |
| Knowledge Base                                                            |                                             |                                  |                              |                                                                                                    |                                                   | () Help                                    |
| https://us04web.zoom.us/start/videomeeting                                |                                             |                                  |                              |                                                                                                    |                                                   | Show all                                   |

10. Se accepta pornirea aplicatiei Zoom Cilent, care va prelua controlul:

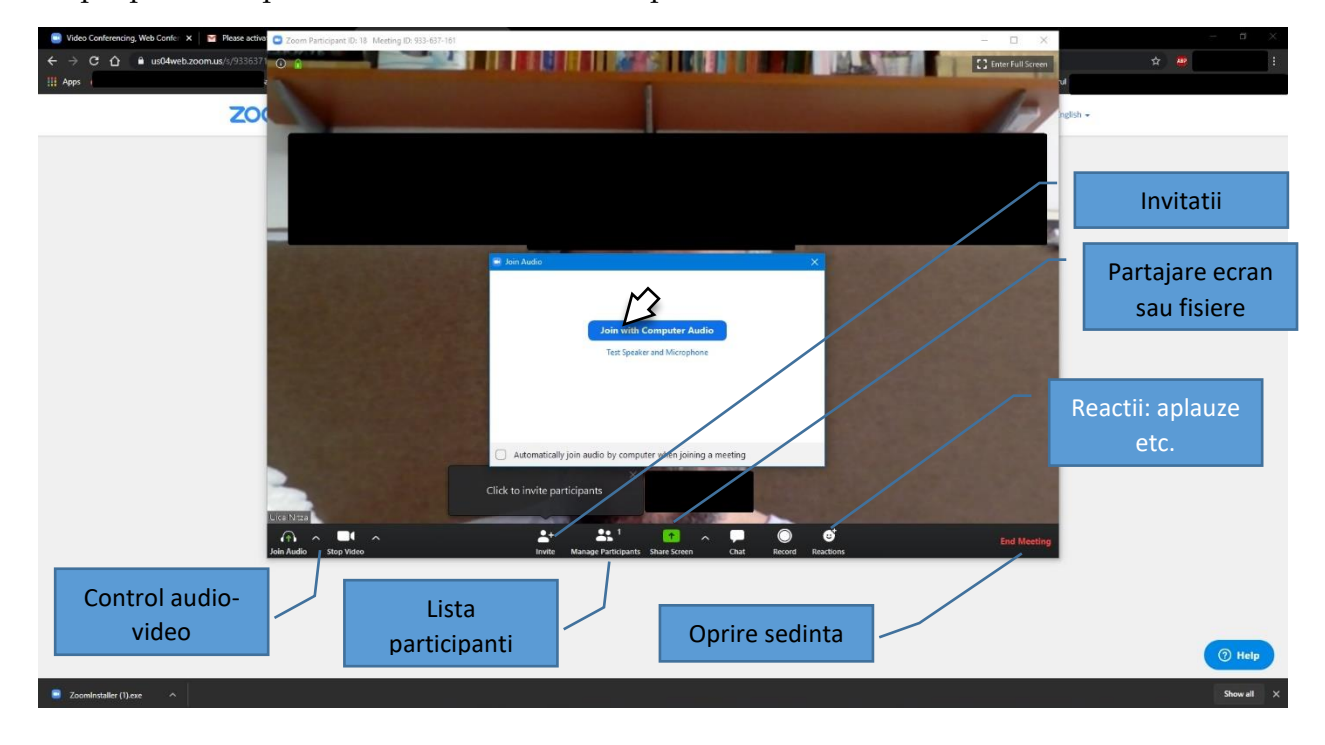

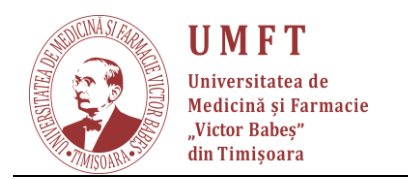

11. Din aceasta aplicatie se vor putea invita alti participanti:

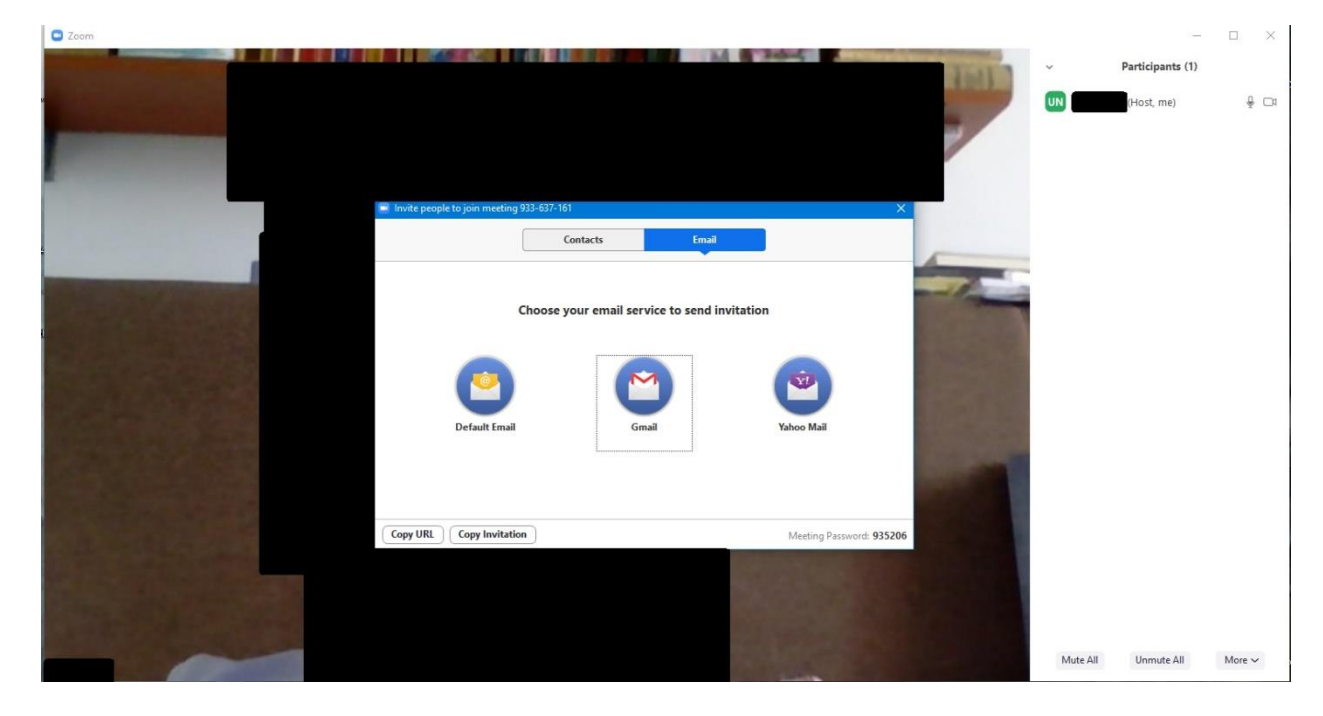

12. Dupa instalare, aplicatia se intializeaza cu fereastra de intrare in cont. Daca aveti deja un cont, apasati butonul Sign In. Daca nu, *inchideti aplicatia si generati un cont*.

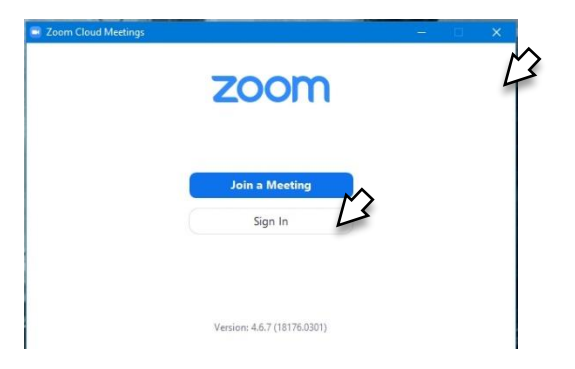

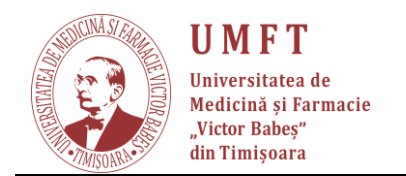

13. Daca aveti deja un cont, introduceti utilizatorul (adresa de email) si parola:

| Sign In           |            |   |                       |
|-------------------|------------|---|-----------------------|
| @gmail.com        |            | ٩ | Sign In with SSO      |
| ****              | Forgot? or | G | Sign In with Google   |
| Keep me signed in | Sign In    | f | Sign In with Facebook |
| -                 |            |   |                       |
| < Back            |            |   | Sign Up Free          |

14. Aplicatia va porni fereastra principala:

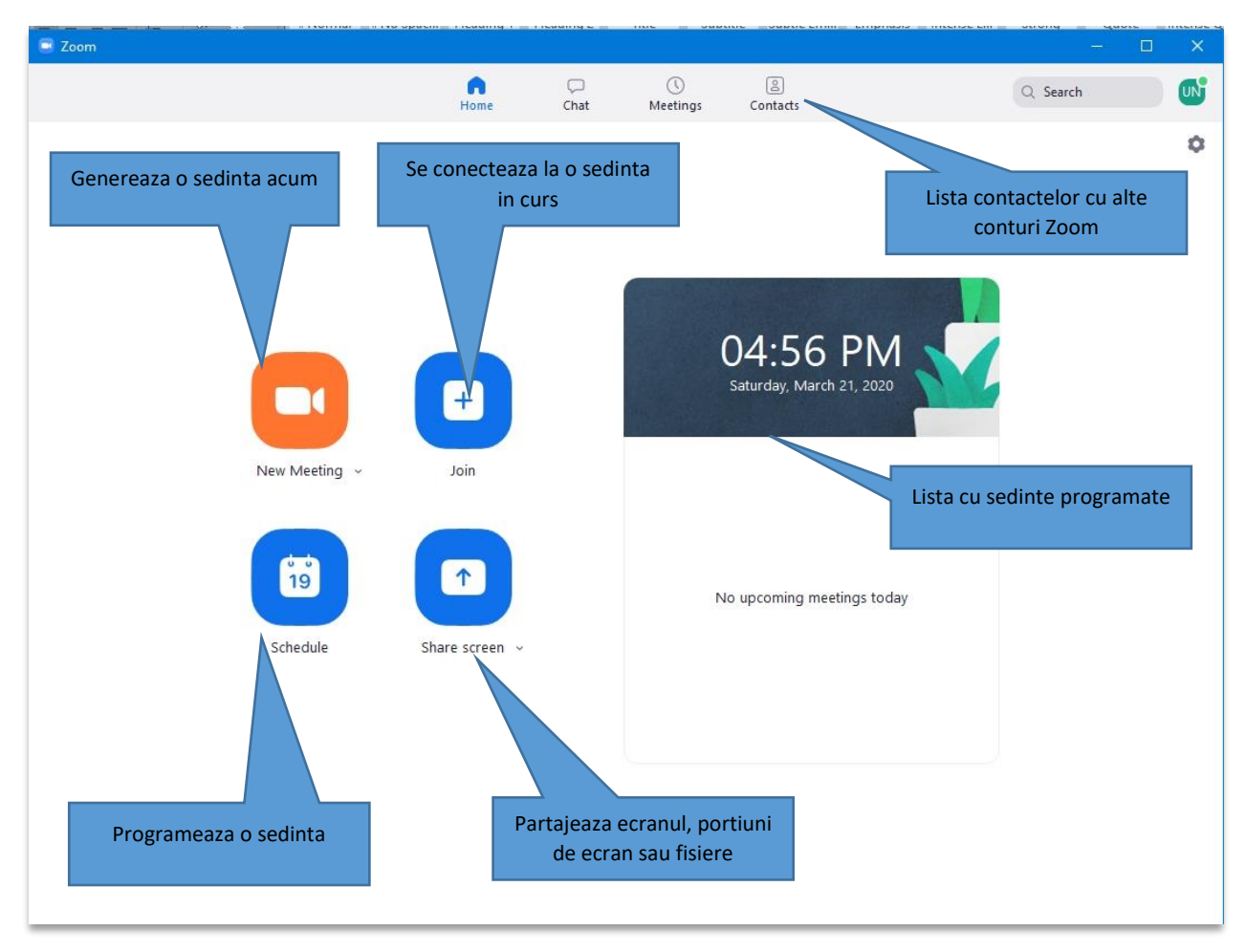

NOTA: La o pornire ulterioara a aplicatiei, aceasta s-ar putea deschide doar in system tray. Verificati:

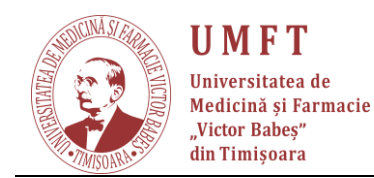

P-ţa Eftimie Murgu nr.2, Timişoara, cod 300041, România <u>Tel: (+40)256293389;</u> fax: (+40)256490626 E-mail : rectorat@umft. ro; www.umft.ro

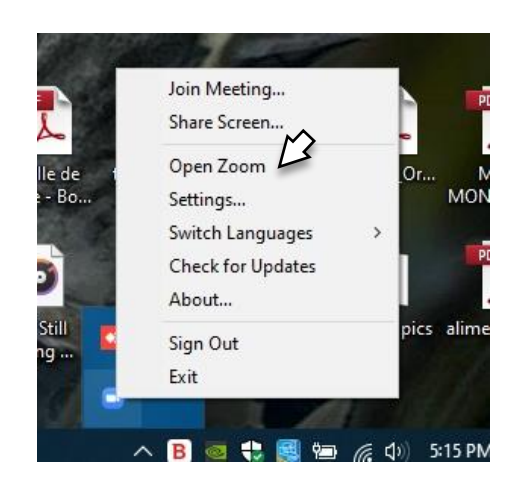

15. Cel mai simplu este ulterior sa PROGRAMATI O "FREE MEETING" :

| Coom                     | Treading 1 The |           | in some        | are subtreating emphasis             | incense em |          | × |
|--------------------------|----------------|-----------|----------------|--------------------------------------|------------|----------|---|
|                          | Home           | □<br>Chat | ()<br>Meetings | (Contacts                            |            | Q Search | • |
| Genereaza o sedinta acum |                |           |                |                                      |            |          | ٥ |
|                          | •              |           | (              | 04:56 PM<br>Saturday, March 21, 2020 |            |          |   |
| New Meeting ~            | Join           |           |                |                                      |            |          |   |
| Schedule Sh              | are screen v   |           | Ν              | o upcoming meetings today            |            |          |   |
|                          |                |           |                |                                      |            |          |   |

Daca apasati pe link ul "New Meeting" vi se va genera un ID – care poate fi ales sa ramana unic.

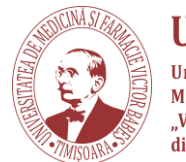

**UMFT** Universitatea de Medicină și Farmacie "Victor Babeș" din Timișoara

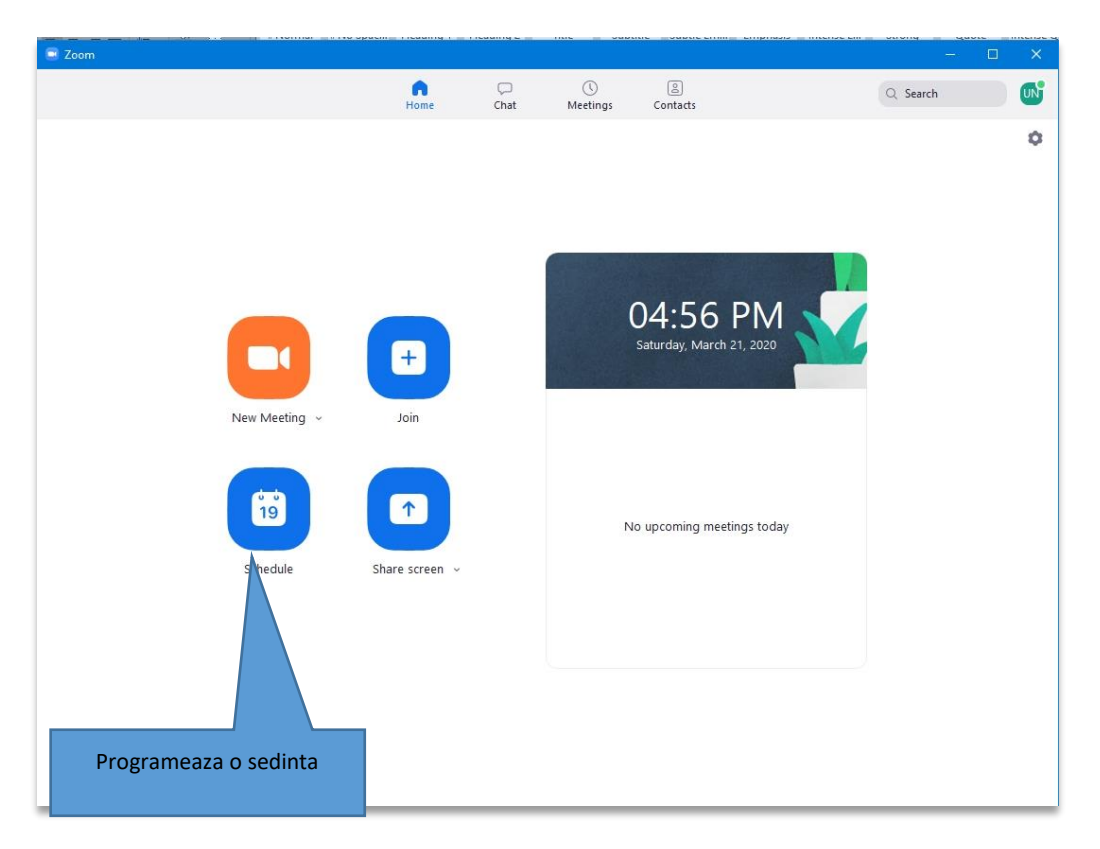

16. Ulterior programati intalnirile la data fixa. Se poate programa zilnic, saptamanal, la ora fixa. Este important sa alegeti fusul orar corecct GMT + 2 (Bucharest). 1

ATENTIE

- optati "FOLOSITI ID ul dvs (cel care se genereaza la prima utilizare) nu ID generat automat (care se poate genera la fiecare chat online) 2
- optati FARA PAROLA 3
- optati VIDEO HOST ON 4
- optati VIDEO PARTICIPANT ON 5
- optati AUDIO TEHEPHONE AND COMPUTER ON 6
- ulterior alegeti SCHEDULE 7

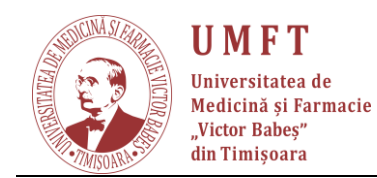

## **Schedule Meeting**

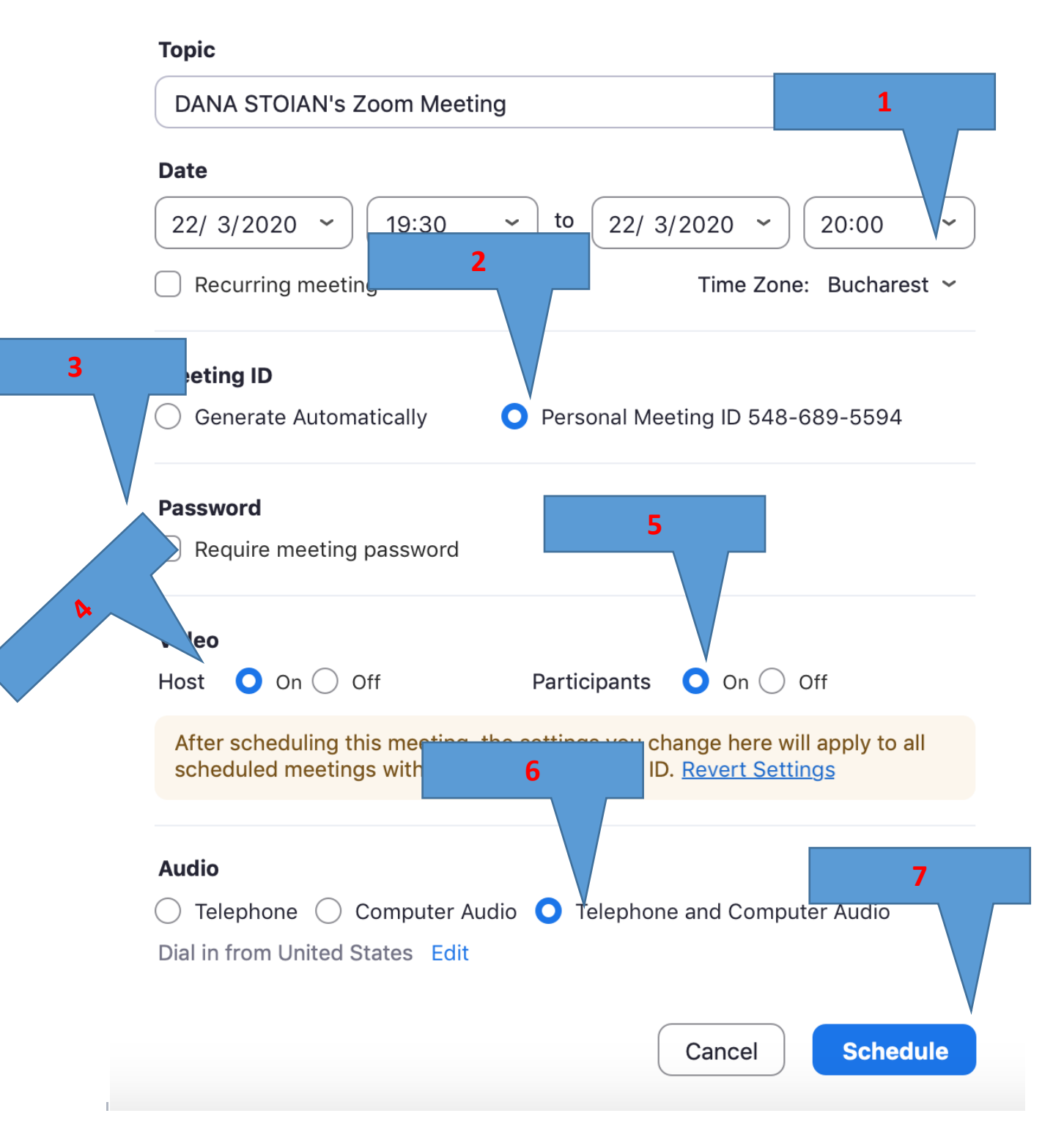

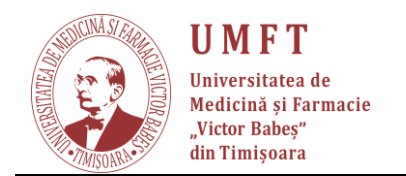

17. LA finele programarii veti avea un asemenea aspect:

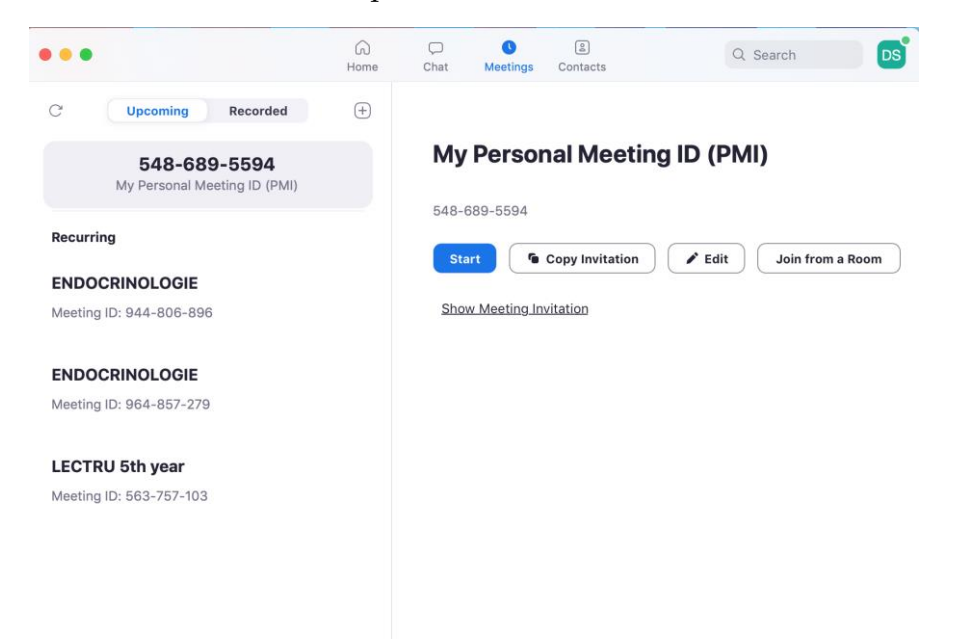

18. Ajungeti in faza de a invita participant. Varianta cea mai simpla este sa luati contact cu seful seriei la acre predate, si acesta sa comunice ID ul sedintelor dumneavoastra si ora urmatoarei intalniri. Invitarea fiecarui student in parte este cronofaga si nu avem adresele tuturor studentilor.

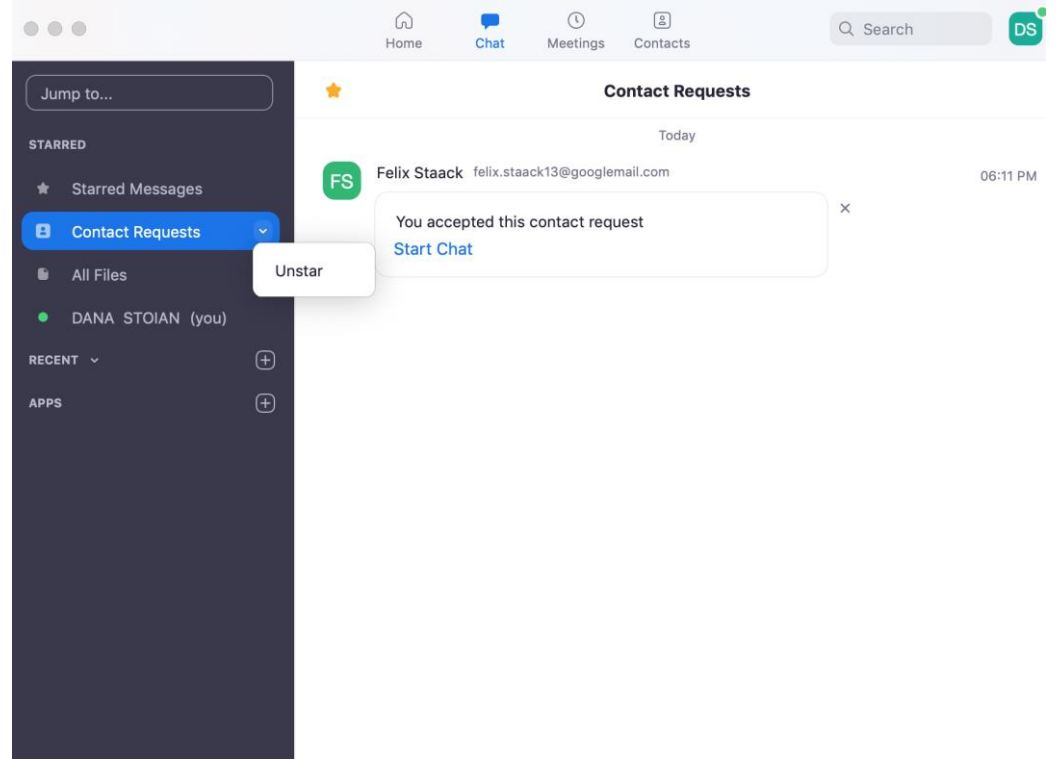

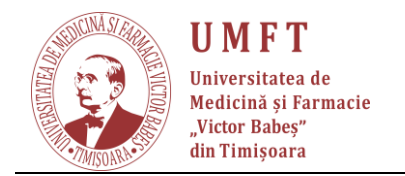

## 19. Setarea profilului

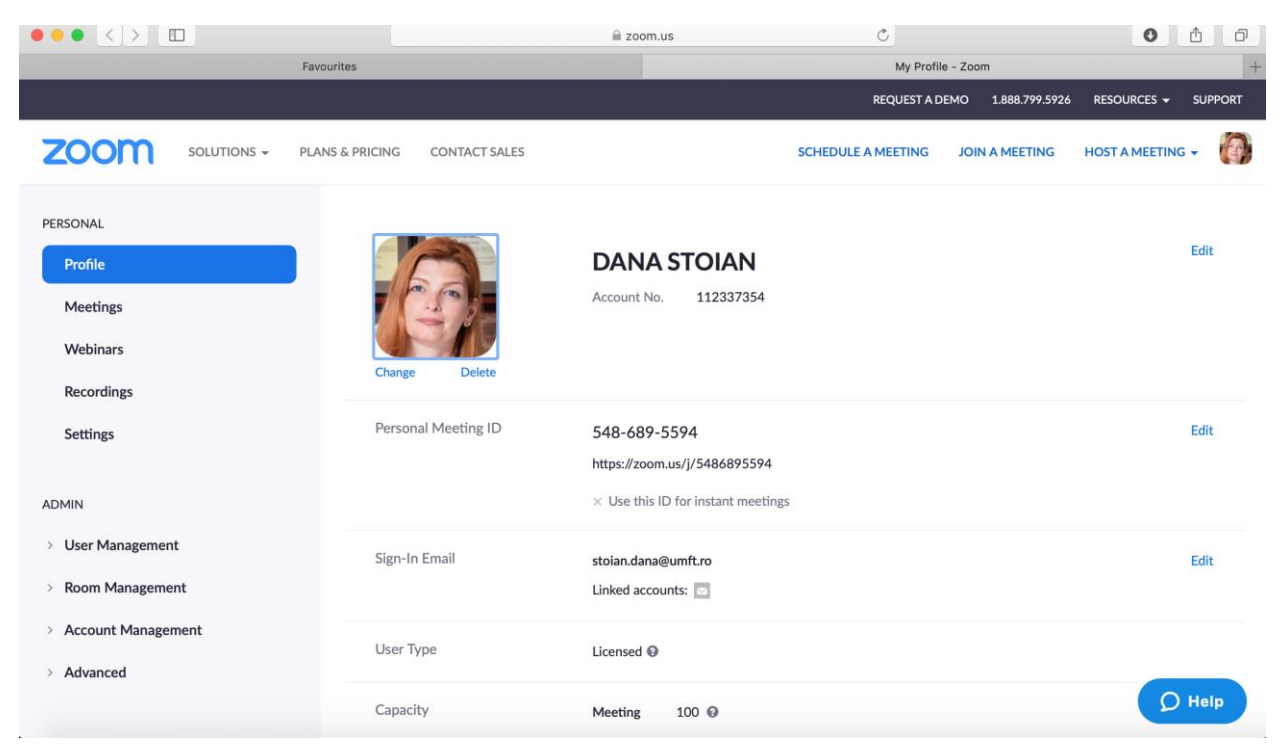

Profi, Mult success!